# <u>User Guide - Online Assessment (Quiz/ Open Book/ Case Study)</u> Faculty of Commerce and Management Studies University of Kelaniya

# **READ THE INSTRUCTIONS CAREFULLY!**

#### Please follow these steps:

1. You should log in to the CAL/LMS using the web URL mentioned below.

## CAL/LMS Dashboard:

https://cal.kln.ac.lk/login/index.php

 Students who are having issues with CAL/LMS login or any other current exam related matter, can use the ZOOM link provided as a supporting system.
Note: ZOOM login name should be your Student Number

| Example:                                                                 |
|--------------------------------------------------------------------------|
| Online Assessment Zoom link:                                             |
| Date and Time: xx <sup>th</sup> Jan 2021 08:30 AM                        |
| Topic: Business Economics - BFIN 11114 /BFIN 11013(R) Examination        |
| https://learn.zoom.us/j/64883041077?pwd=MWRycGw0UU5ScGNSQ0pYS2N6eFhndz09 |
| Meeting ID: xxxxxxx<br>Passcode: xxxxxxx                                 |
|                                                                          |

- 3. Any difficulties with log in or accessing the course module should be informed to the supervisor **at least 30 minutes before the regular starting time of the assessment.**
- 4. Exam related documents and links will be available in the CAL/LMS platform under **'Online Assessment'.**
- 5. Exams will be started at 9.00 am/ 2.00 pm and conducted in two stages. (Online Quiz **and** Open Book/ Case Study)
- 6. **ONLINE QUIZ** will be available from 9.00 am/2.00 pm and the duration will be informed in due course.
- 7. **Open Book/ Case Study** will be available soon after the quiz and the duration will be notified in the paper.
- 8. The question paper will be available **15 minutes before** the scheduled starting time in the CAL/LMS platform **under 'Online Assessment'.**
- 9. Please refer to the User Guide-Online Assessment (Open Book/ Case Study) for next steps relating to uploading the answer script.

# What you need for the Examination:

- a. A fully charged smart mobile phone with camera
- b. Laptop/ PC (To speed up the process) optional
- c. "Images to PDF converter" app installed in the smartphone
- d. Internet connectivity
- e. Logging access for CAL/LMS
- f. A4 sheets + Ballpoint Pen
- g. Calculators optional

## How to upload the answer sheet

- 1. Scan or take **CLEAR** photos of the pages.
- 2. Convert the images to **single PDF** format including the cover page using "**Images to PDF converter**".

## E.g. CamScanner

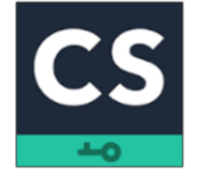

Android: <u>https://play.google.com/store/apps/details?id=com.intsig.camscanner&hl=en&gl=US</u> iOS: <u>https://apps.apple.com/us/app/camscanner-pdf-scanner-app/id388627783</u>

E.g. Tap scanner

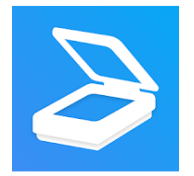

Android: <u>https://play.google.com/store/apps/details?id=pdf.tap.scanner&hl=en&gl=US</u> iOS: <u>https://apps.apple.com/us/app/scanner-app-to-pdf-tapscanner/id1382564905</u>

The above apps are given as examples. You can even use other similar apps available on Play Store. (Please download and check the app prior to the examination date).